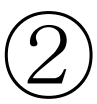

日本産業衛生学会関東地方会 電子立候補および電子投票のご案内

1. 日本産業衛生学会ホームページの会員ログイン (http://www.sanei.or.jp/)よりログインをしてください。

立候補者、地方会長立候補者の推薦者、投票者は選挙 権・被選挙権があることを確認して下さい。会員歴が2年 以上あり、平成27年度及び平成28年度の会費を平成 28年7月31日までに納入している関東地方会所属の 正会員となります。このお知らせは、選挙権・被選挙権 がない方にも届きます。投票の際にも参照していただき ますので、保管するようになさってください。

2. ログインについては、別紙①「ログインおよび登録メ ールアドレスの仕方」をご参照ください。

3.1 に該当する方については、ログイン後の画面の「会 員様へのお知らせ」の下に、「電子選挙」という項目が表 示されます。その中の「関東地方会代議員立候補」ない し「関東地方会長立候補」および「関東地方会長推薦」、 あるいは「関東地方会代議員選挙」ないし「関東地方会 長選挙」をクリックするとそれぞれ電子立候補、電子投票 の手続きがはじまります。

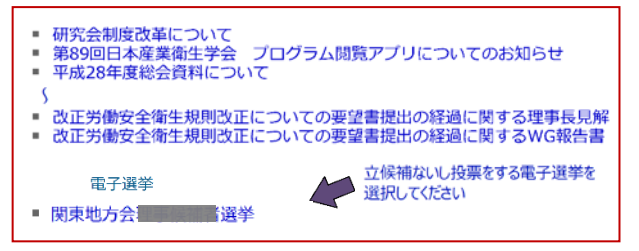

4. 立候補ないし投票が可能なのは、前述の 1. に示され た条件を満たす関東地方会正会員です。

5. 電子選挙の画面は右上図のようになっています。 投票可能数はそれぞれの電子選挙で異なります(代議 員立候補:1、地方会長立候補:1、地方会長推薦:1、代 議員選挙:9、地方会長選挙:1)。最大投票可能数まで の投票を行うことが可能ですが、それより少ない投票で 投票を確定した場合は、投票行為がその時点で終了し たことになり、残りの投票は出来ません。ご注意願います。

6. ⑦ の欄で、現在登録されているメールアドレス の確認を行ってください。投票後に登録メールアドレ ス宛に完了メールが送信されます。ご自身のメールアド レスを登録または確認をお願いいたします。登録アドレ スのスペルミスの修正や違うメールアドレスへの配送を希 望する場合は、まずプロフィールの変更へ進みメールア ドレスの変更を行ってください。受信側メールサーバー の設定状況により(ドメイン拒否など)、電子投票システム 関東地方会選挙管理委員長 照屋浩司

からのメールが不達となる例があります。完了メールは比較的速やかに送信されますのでご確認願います。完了 メールが不達の場合でも、上記3のログイン後の電子選挙欄の該当選挙名の右側に(投票済)と表示されますの で、投票の完了をご確認いただけます。

|   | 電了選挙詳細情報確認<br>電子必需期始日になると被選挙人一幅が表示されます。<br>投票したい地選挙人の構めチェックボックスにチェックを入れて、[投票する被選挙人を確<br>定する」を通してくたさい。                                                                                                    |
|---|----------------------------------------------------------------------------------------------------|
|   | なお、役票は1名1回限りで一人当たりの票数の数だけ投票できます。                                                                                                    |
|   | <ul> <li>電子選挙名:</li> <li>音知日:</li> <li>電子提挙ごとに記載内容は異なります。</li> <li>電子提示時地日:</li> <li>電子投票時7日:</li> <li>開票日:</li> <li>ー いつの要素</li> </ul>                                                                                                    |
|   | 詳細: 川東地方会選挙管理を自会は、関東地方会総会における未認を<br>には、第子投票システムを利用した第子立体補を提出いたしま                                                                                                    |
| Ð | 現在登録されているメールアドレスは<br>現在登録されているメールアドレスは<br>「こう」<br>「こう」<br>「」」<br>「」」<br>「」」<br>「」」<br>「」」<br>「」」<br>「」」<br>「 |
|   | 被選挙人一覧                                                                                                    |
|   | セレクトボックスでイニシャルを運択すると、該当する被選挙人一覧が表示されます。<br>投票する秘選挙人にチェックすることで投票を行う事が出来ます。<br>核選挙くを進んだら[投票する物選挙人を確定する]のボタンをクリックすると確認画面へ<br>移動します。<br>投票する機選挙人を確認後、[投票する]のボタンをクリックすると投票内容が確定し投票                                                                                                    |
| 2 | が終わります。<br>※ 役野内容は確認時面形動物に確定します。<br>【 繁精書のイニシャルを選択してださい<br>投示数: 0票 / 投示可能数:                                                                                                    |
|   | ※ 被選挙人氏名の漢字表記、所属等は学会本都会員名簿データのままであり、最新のものでない可能性があります。<br>投票する確認多人を確定する                                                                                                    |

7. ② の欄「↓候補者のイニシャルを選択してください」 とあるところをクリックしていただくと、ひらがなのリストが 出てきますので、投票したい候補者の氏名の前にある □をクリックして選択してください。最大投票可能数まで の投票が可能です。別紙③「投票ガイド」を参照願いま す。次の候補者に投票するには、イニシャルを選択し直 して検索し、候補者を選択して下さい。すべての選択が 終わったら、下方の「投票する被選挙人を確定する」をク リックして電子投票を完了してください。

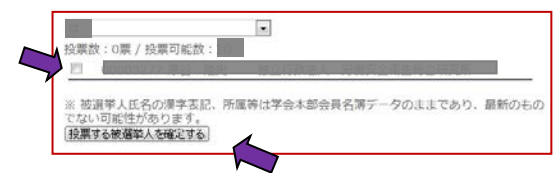

投票の確認画面が表示されますので、メールアドレスを 再度ご確認いただき、「**投票する**」をクリックしてください。

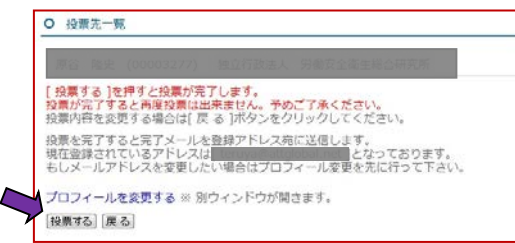

8. これで電子投票は完了です。「日本産業衛生学会電子投票管理システム」からのメールをご確認願います。 有難うございました。